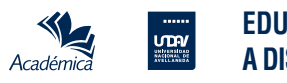

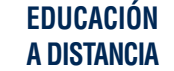

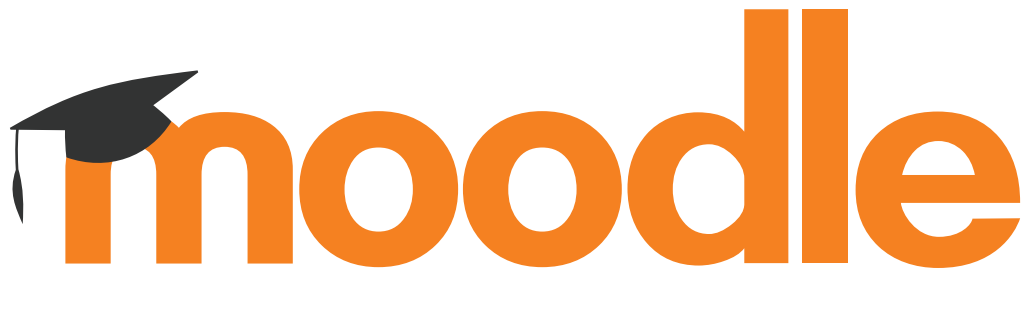

## 

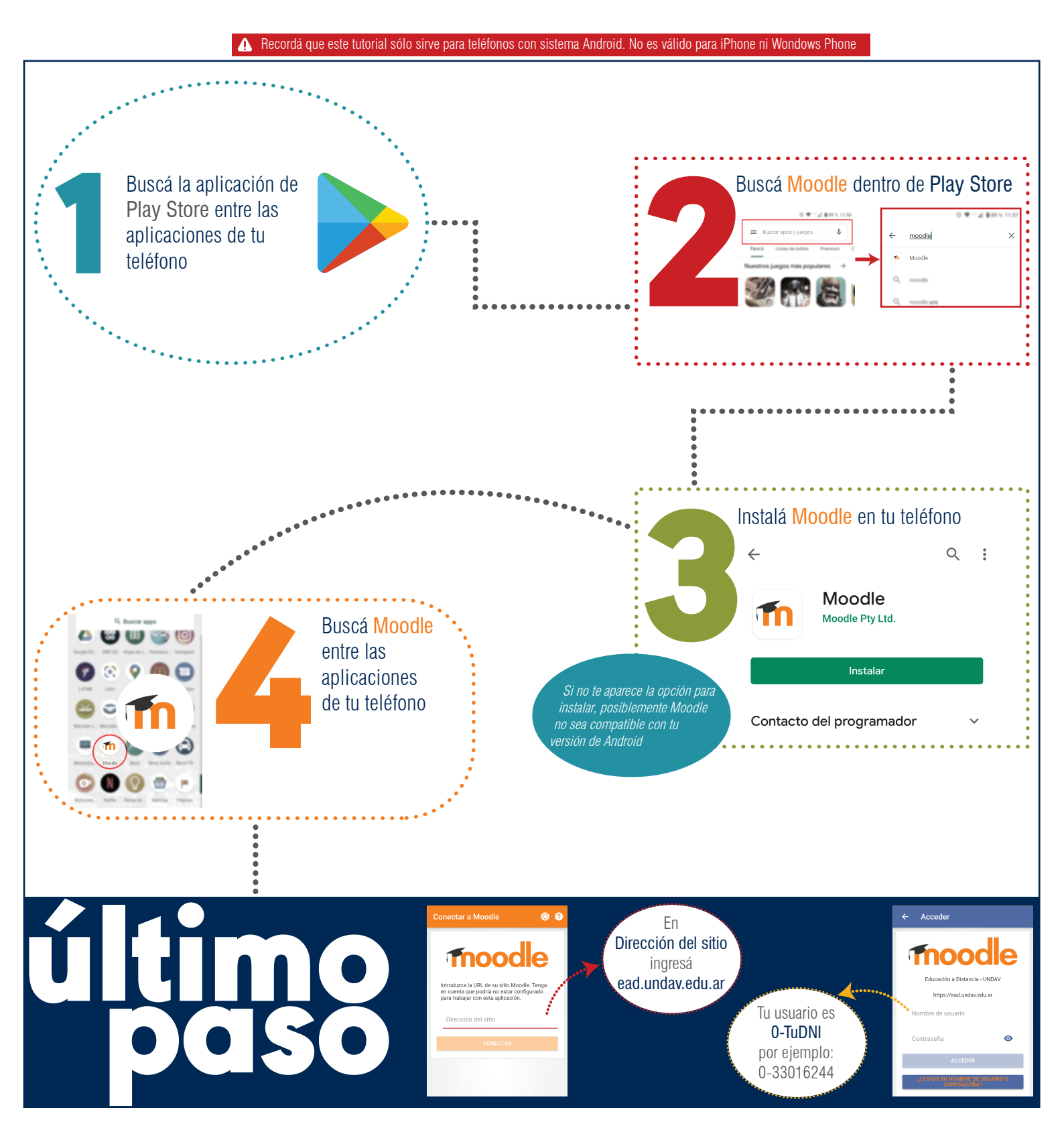